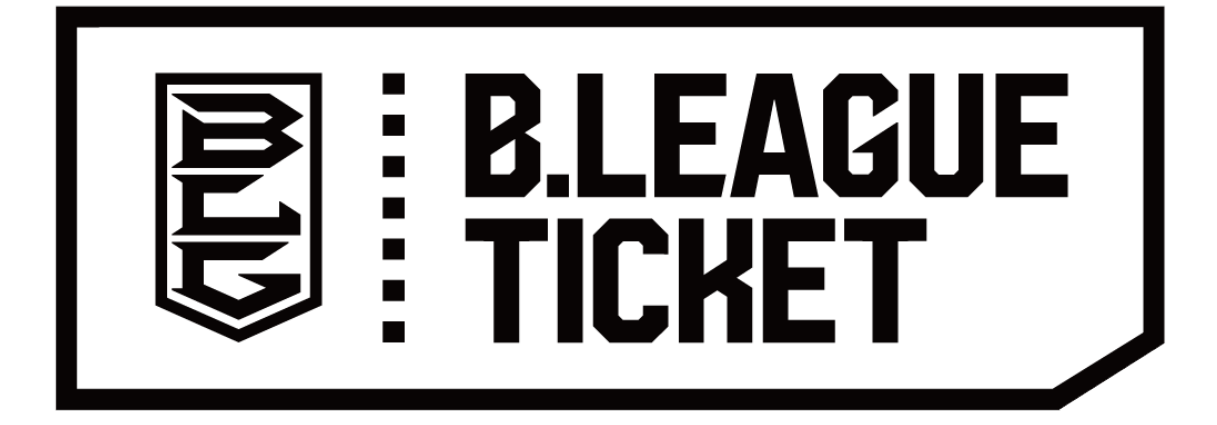

# コンビニ印刷までの手順

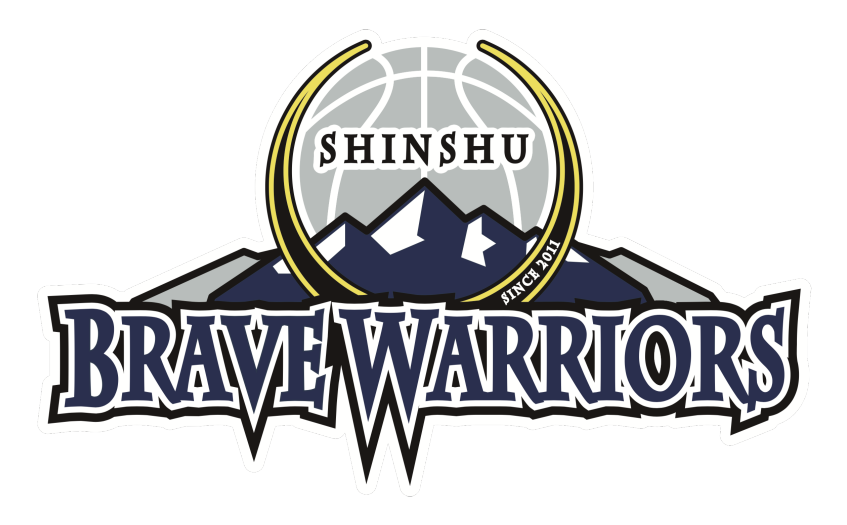

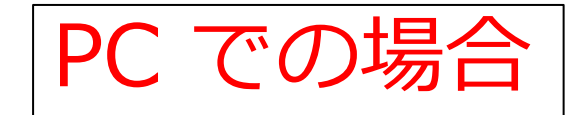

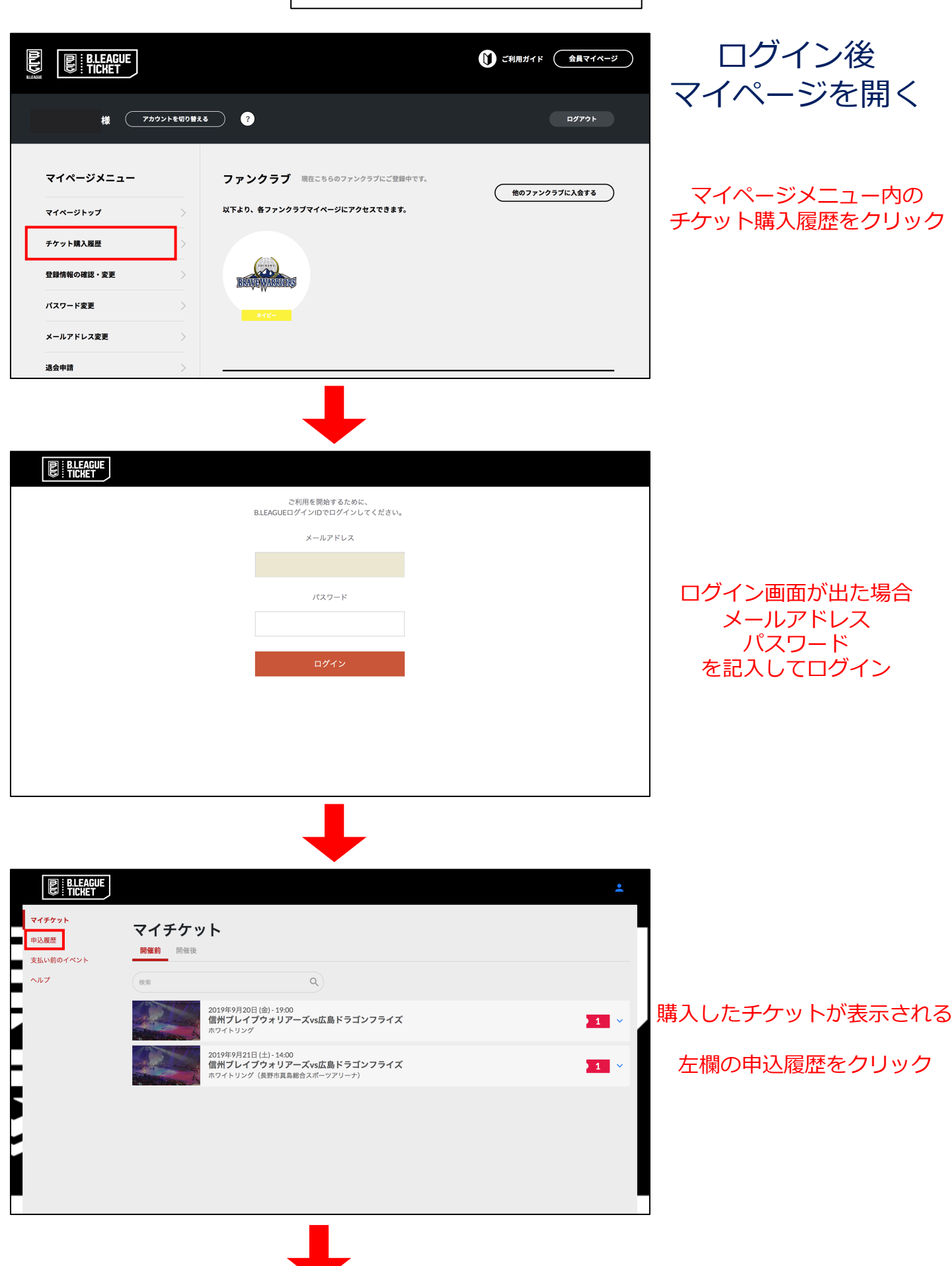

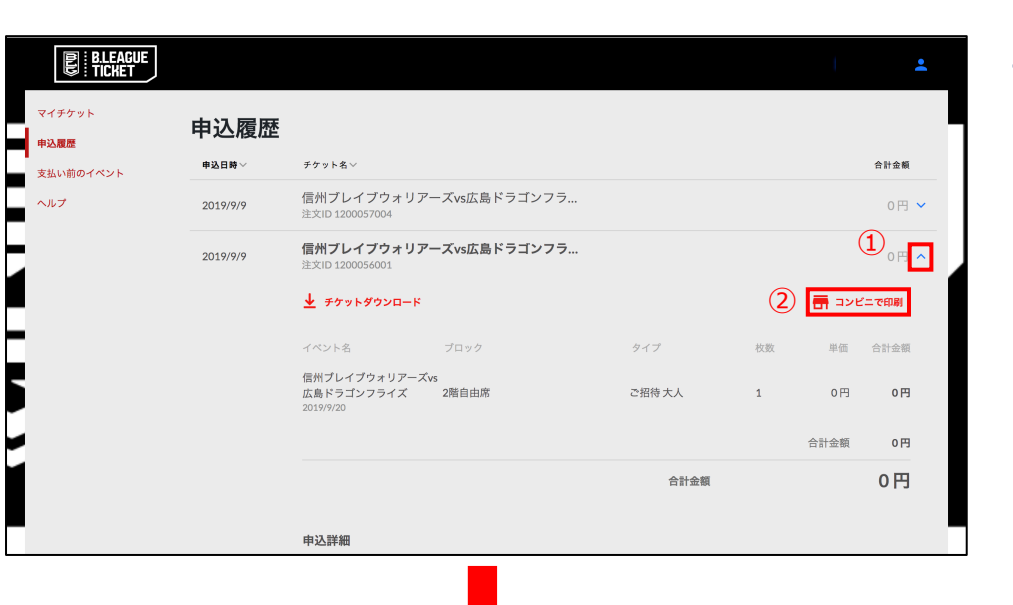

マイページを開く

対象の試合をクリック ↓ コンビニで印刷をクリック

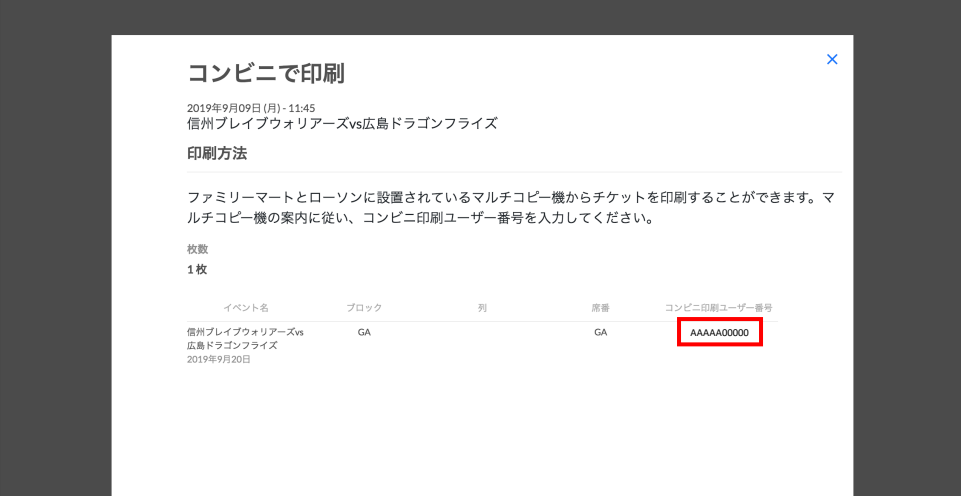

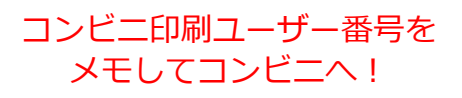

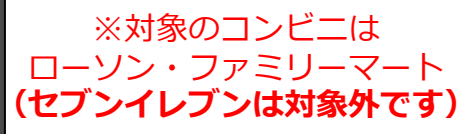

# ローソン・ファミリーマートにて

#### コンビニエンスストアでの印刷方法

ネットワークプリントを選択

マルチコピー機の前面パネルから「プリントサービス」を選択した後、「ネットワークプリ ント」を選択してください。

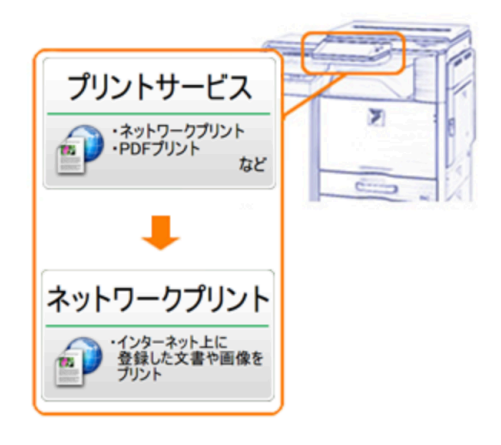

#### 硬貨の投入

コインベンダーにお金を入れてください。

# 3 ログイン

4

2

お客様のユーザー番号または、ログイン名/パスワードを入力してログインしてください。 ※「ログイン名/パスワードで入力」ボタンで画面を切り替え出来ます。

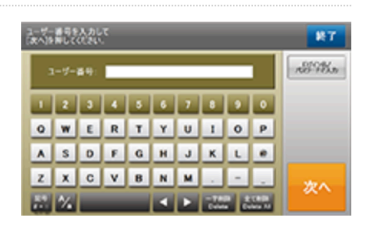

#### 文書プリントを選択

プリントメニューで「文書プリント」を選択してください。 以降、画面に表示される案内に従って操作してください。

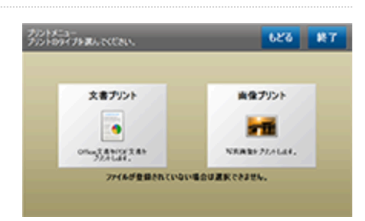

# ※メモをしたコンビニ印刷ユーザー番号を記入

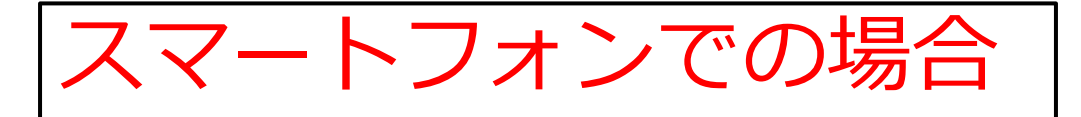

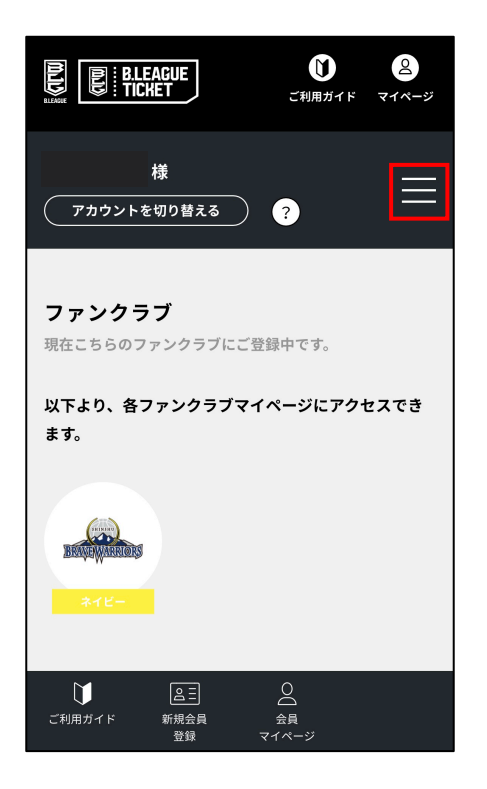

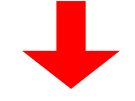

|                                                           | <b>り</b> 2<br>まガイド マイページ |
|-----------------------------------------------------------|--------------------------|
| 様<br>アカウントを切り替える ?                                        | ×                        |
| マイページトップ                                                  | >                        |
| チケット購入履歴                                                  | >                        |
| 登録情報の確認・変更                                                | >                        |
| メールアドレス変更                                                 | >                        |
| 退会申請                                                      | >                        |
| ログアウト                                                     |                          |
|                                                           |                          |
| ご利用ガイド         新規会員         会員           登録         マイページ |                          |

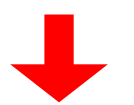

#### ログイン後マイページを開き 右上にある横3本線をタップ

# 上から2段目の 『チケット購入履歴』をタップ

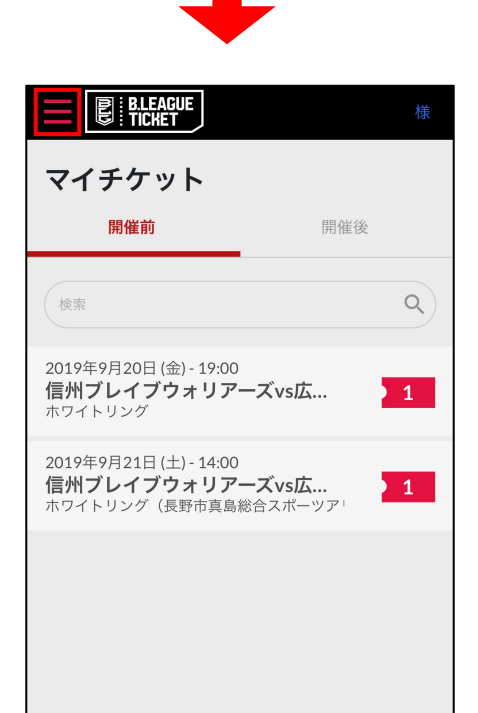

#### 購入したチケットが一覧で表示される 画面が開くので左上の赤横3本線をタップ

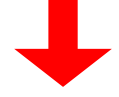

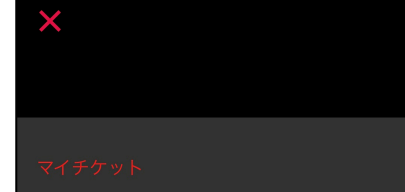

申込履歴

支払い前のイベント

ログアウト

# 上から2段目の『申込履歴』をタップ

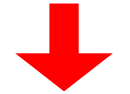

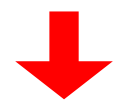

# ・ ・ ・ ・ 2019/9/9 信州ブレイブウォリアーズvs広島ドラ… 0円 2019/9/9 信州ブレイブウォリアーズvs広島ドラ… 0円 注文ID 1200056001

# コンビニで印刷したい対象の試合をタップ

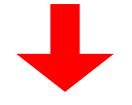

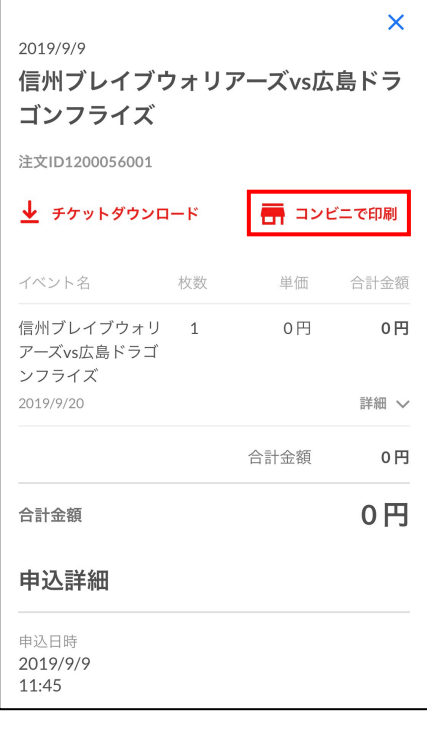

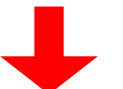

# 詳細が表示されるので『コンビニで印刷』 をタップ

#### ※自宅などで印刷する場合、 右の『チケットダウンロード』 をタップしてください。

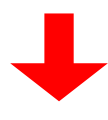

| ンビニで印刷 ×                                                                                            |
|----------------------------------------------------------------------------------------------------|
| <sup>2019年9月09日 (月) - 11:45</sup><br>信州ブレイブウォリアーズvs広島ドラゴン<br>フライズ                                   |
| 印刷方法                                                                                                |
| ファミリーマートとローソンに設置されて<br>いるマルチコピー機からチケットを印刷す<br>ることができます。マルチコピー機の案内<br>に従い、コンビニ印刷ユーザー番号を入力<br>してください。 |
| 枚数                                                                                                  |
| 1枚                                                                                                  |
| イベント名 ブロック 列 席番 コンビニ印刷ユーザー番号                                                                        |
| 信州ブレイブウォ GA GA AAAAA00000<br>リアーズvs広島ド<br>ニマンマニィズ                                                   |

# コンビニ印刷ユーザー番号をメモして コンビニへ! ※対象のコンビニはローソン・ファミリーマート (セブンイレブンは対象外です)

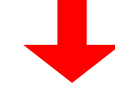

2019年9月20日

# ローソン・ファミリーマートにて

#### コンビニエンスストアでの印刷方法

#### ネットワークプリントを選択

マルチコピー機の前面パネルから「プリントサービス」を選択した後、「ネットワークプリ ント」を選択してください。

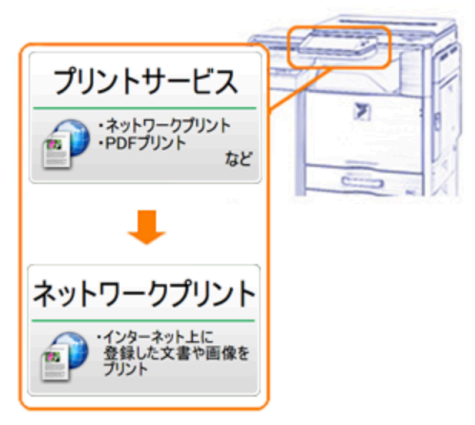

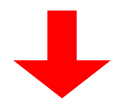

#### 硬貨の投入

コインベンダーにお金を入れてください。

# 3 ログイン

4

2

お客様のユーザー番号または、ログイン名/パスワードを入力してログインしてください。 ※「ログイン名/パスワードで入力」ボタンで画面を切り替え出来ます。

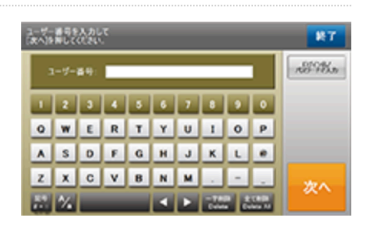

#### 文書プリントを選択

プリントメニューで「文書プリント」を選択してください。 以降、画面に表示される案内に従って操作してください。

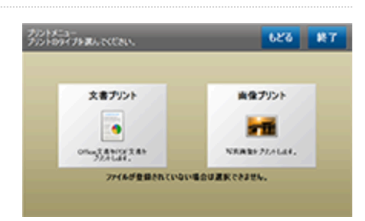

# ※メモをしたコンビニ印刷ユーザー番号を記入